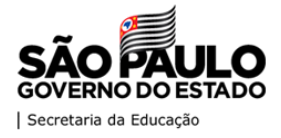

## SECRETARIA DA EDUCAÇÃO DO ESTADO DE SÃO PAULO

## **MANUAL -** ALIMENTAÇÃO ESCOLAR

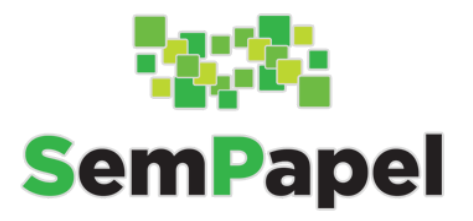

# Serviço "DEMANDAS" - Programa SP Sem Papel

Versão: 05.01.2021

### SUMÁRIO

| 1. Apresentação                                      | 2  |
|------------------------------------------------------|----|
| 2. Login e senha                                     | 2  |
| 2.1. Prefeitura                                      | 2  |
| 2.2. Servidores da Secretaria                        | 3  |
| 3. Esqueci a senha                                   | 3  |
| 4. Problemas de acesso                               | 3  |
| 5. Principais funcionalidade                         | 4  |
| 5.1. Painel                                          | 4  |
| 5.2. Demandas                                        | 4  |
| 5.3. Entidade                                        | 6  |
| 6. Fluxo do Novo Convênio                            | 6  |
| 7. Fluxo do Aditamento                               | 6  |
| 8. Passo a Passo                                     | 7  |
| 8.1. Aditamento                                      | 7  |
| <u>a. Anexar documentação exigida:</u>               | 7  |
| b. Selecionar o portfólio do aditamento :            | 8  |
| c. Criar o aditamento                                | 8  |
| 8.2. Novo convênio                                   | 9  |
| 8.3. Em Cadastramento                                | 10 |
| a. Itens da demanda:                                 | 10 |
| b. Justificativa                                     | 11 |
| 8.4. Em preenchimento do plano de trabalho           | 12 |
| 8.5. Em validação da proposta - DE                   | 15 |
| a. Elaborar o parecer:                               | 15 |
| b. Designar o gestor do convênio:                    | 17 |
| c. Preencher ou conferir o cronograma de desembolso: | 17 |
| d. Anexar a documentação exigida:                    | 18 |
| e. Encaminha o convênio para a CISE                  | 18 |
| 8.6. Em análise técnica - CISE                       | 18 |
| 8.7. Análise técnica - COFI                          | 18 |
| 8.8. Assinaturas                                     | 18 |
| 8.9. Acordo bilateral formalizado                    | 19 |
| 9. Resumo da demanda                                 | 19 |
| 10. Erros de sistema                                 | 19 |
| 11.Tutoriais e treinamento                           | 20 |

#### 1. Apresentação

O presente manual contém orientações sobre a adesão e formalização dos convênios dos convênios de alimentação escolar.

A partir de 2020 a celebração desses convênios passaram a ser realizadas através do serviço **DEMANDAS**, do **Programa SP Sem Papel**, que será apresentado neste documento.

Neste manual também serão apresentadas as informações referentes aos aditamentos dos referidos convênios.

#### 2. Login e senha

Link de acesso ao portal do SP Sem Papel: <u>https://www.spsempapel.sp.gov.br/</u>

| <ul> <li>C e spsempapel.sp.gov.br</li> <li>G Google S SPdoc S Sem papel S Plano-estrategico</li> <li>C Cursos GovLab S BMC Remedy Mid</li> <li>Apresentação do</li> </ul> |            | ☆ == 💓 🧿                   |
|----------------------------------------------------------------------------------------------------|------------|----------------------------|
| saopaulo.sp.gov.br                                                                                                    | Cidadão SP | f t 💿 fr 🗗 🎯 in /governosp |
| O Programa Benefícios Como usar Legislação Serviços - Imprensa -<br>SemPapel                                                                                              | Cor        | Login                      |
| 2723                                                                                                    |            | 1                          |

#### 2.1. Prefeitura

Login: CPF do Prefeito

**Senha:** Enviada no e-mail institucional do Prefeito, cadastrado no CRMC - Certificado de Regularidade do Município para Celebrar Convênios.

**Observação:** As informações das Prefeituras e dados cadastrais dos(as) Prefeitos(as) do DEMANDAS são extraídas do CRMC, gerenciado pela Secretaria de Desenvolvimento Regional - SDR.

Assim, caso seja necessário atualizar as informações do CRMC será necessário encaminhar a documentação <u>anexa</u>, em **papel timbrado**, **assinada** e **digitalizada** para os seguintes contatos: <u>elisabetesantos@sp.gov.br</u> e <u>spoyares@sp.gov.br</u>.

Após a atualização do CRMC o DEMANDAS será automaticamente atualizado e a senha de acesso será encaminhada para o e-mail informado do Prefeito(a).

Caso existam problemas no envio da senha, as Prefeituras deverão entrar em contato com a Prodesp através do telefone: **08007100064.** 

#### 2.2. Servidores da Secretaria

Login: CPF ou matrícula do servidor (ex.: SEDUC00000)

Senha: Mesma utilizada para acessar o serviço "Documentos Digitais"

Observação: Caso o seu acesso não esteja liberado, basta realizar a solicitação de cadastro para o CECAD, através do e-mail <u>cecad@educacao.sp.</u>

Após fazer o login no portal, basta acessar Serviços > Demandas:

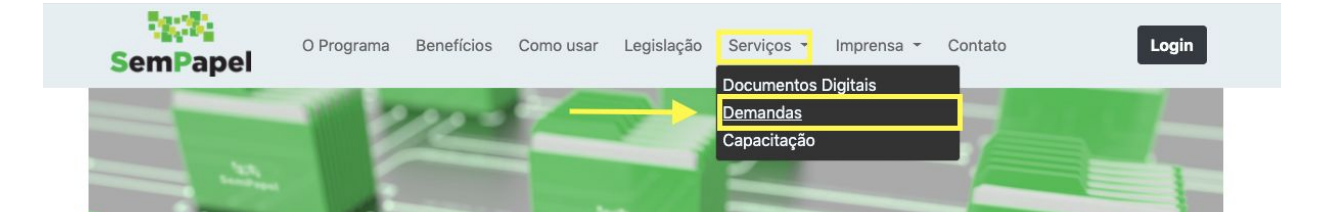

#### 3. Esqueci a senha

Para receber uma nova senha de acesso ao sistema, selecione a opção "Esqueci minha senha" para que uma nova seja encaminhada para o e-mail cadastrado.

| uério                             |  |
|-----------------------------------|--|
| uano                              |  |
| Digite seu CPF                    |  |
| o publica                         |  |
| ⇒) Proximo                        |  |
|                                   |  |
| •) Proximo<br>Esqueci minha senha |  |

#### 4. Problemas de acesso

Problemas de acesso das Prefeituras, como o de **não recebimento de senha**, só podem ser sanados junto à Prodesp, através do telefone: **08007100064.** 

A Seduc apenas poderá auxiliar a Prefeitura cobrando a Prodesp, caso seja informado o número da ocorrência aberta.

#### 5. Principais funcionalidade

#### 5.1. Painel

O painel do sistema é a primeira tela que o usuário visualiza depois de efetuar o login. Nele é possível ter uma visão gerencial, em tempo real, de todos os convênios da Prefeitura.

| SemPapel               | =  | Demandas                        | \$                               |                           |                                  | Catálogo de portfólio                                        | Manuais                         | ۲                                 | ÷                  |
|------------------------|----|---------------------------------|----------------------------------|---------------------------|----------------------------------|--------------------------------------------------------------|---------------------------------|-----------------------------------|--------------------|
| Principal              | ~  |                                 |                                  |                           |                                  |                                                              |                                 |                                   |                    |
| Demandantes            |    | PM ALTO AL                      | EGRE                             |                           |                                  |                                                              |                                 |                                   |                    |
| Secretarias            |    |                                 |                                  | Let DAINEL                | & ENTIDADE                       |                                                              |                                 | •                                 |                    |
| 🗠 Relatórios           | <  |                                 |                                  | PAINEL                    | ENTIDADE                         | E DEMANDAS                                                   | Elopita                         |                                   |                    |
| Ø <sup>e</sup> Sistema | <  |                                 | _                                |                           |                                  |                                                              | -                               |                                   |                    |
|                        | ľ. | Em cadastramento O ( R\$ 0,00 ) | Plan<br>(R\$                     | o de trabalho<br>: 0,00 ) | Em análise<br>()<br>( R\$ 0,00 ) | Aguardando assinatura<br>()<br>( R\$ 0,00 )                  | Atendidas<br>()<br>( R\$ 0,00 ) | Rejeita<br>()<br>( R\$ 0          | idas<br>,00 )      |
|                        |    | ී Fluxo de demandas             |                                  |                           |                                  |                                                              |                                 |                                   | † últimos 180 dias |
|                        |    | Código                          | Natureza do<br>objeto            | Situação origem           |                                  | Aconteceu                                                    |                                 | Responsável                       | Tempo              |
|                        |    | ¢<br>202000085/29               | 95 -<br>Infraestrutura<br>urbana | Em cadastramento          |                                  | Encaminhado para análise<br>destino<br>© 17/02/2020 09:30:30 | e da Secretaria de              | HELENA BERTO TOMAZINI<br>SORROCHE | 00:15:11           |
|                        |    | ¢<br>202000083/29               | 95 -<br>Infraestrutura<br>urbana | Em cadastramento          |                                  | Encaminhado para análise<br>destino<br>© 17/02/2020 09:01:55 | o da Secretaria de              | HELENA BERTO TOMAZINI<br>SORROCHE | 00:26:55           |
|                        |    |                                 |                                  |                           |                                  |                                                              |                                 |                                   |                    |

Para localizar uma demanda você poderá filtrá-la através da sessão "Demandas que posso tramitar", ou através da funcionalidade "DEMANDAS".

#### 5.2. Demandas

Através desta aba são disponibilizados vários filtros que facilitam a busca por um convênio específico.

| Men Painel                 | LENTIDADE | E DEMANDAS                   | B OBF                     | IAS                    |
|----------------------------|-----------|------------------------------|---------------------------|------------------------|
| ), Pesquisar 🕼 Assinaturas |           |                              |                           |                        |
| Demanda:                   |           | Demandante:                  |                           |                        |
|                            |           | Selecione                    |                           |                        |
| Portfólio:                 |           | Programa:                    |                           |                        |
| Selecione                  |           | Selecione                    |                           |                        |
| Natureza do objeto:        |           | Situação:                    |                           |                        |
| Selecione                  |           | Para filtrar por situação, s | selecione uma natureza do | objeto.                |
| Item:                      |           | Data da solicitação:         |                           |                        |
| Selecione                  |           | 8                            | a                         |                        |
| Município:                 |           | L L                          |                           | Demanda em diligência: |
| Selecione                  |           |                              |                           | Sim Não Todos          |

Ao pesquisar, o sistema irá carregar uma lista de demandas que poderão ser abertas, basta clicar em seu número.

| Demanda         | Natureza do<br>objeto  | Demandante       | Programa | Prioritária? | Situação                                                             | Solicitante              | Data envio | Valor          |
|-----------------|------------------------|------------------|----------|--------------|----------------------------------------------------------------------|--------------------------|------------|----------------|
| ₽ 2019000228/08 | Alimentação<br>escolar | PM<br>CAFELANDIA |          | Sim          | Aguardando assinatura do secretário (Termo de ciência e notificação) | Diretoria De<br>Ensino 🕄 | 13/12/2019 | R\$ 516.918,00 |
| +               | Alimentação            | DIALIDIA         |          | et           | Aguardando assinatura do secretário (Termo de                        | Diretoria De             | 4740.0040  | DA 07010 00    |

Também é possível extrair esta listagem em planilha excel:

| Secretarias | Ajuda - Ex                  | portar XLS                               |                        |                  |          |              |                                                                      |
|-------------|-----------------------------|------------------------------------------|------------------------|------------------|----------|--------------|----------------------------------------------------------------------|
| Sistema     | Exporta o co<br>o formato X | onteúdo do relatório para<br>LS (Excel). |                        |                  |          | Q Pesquisa   | r 🔀 Gerar Excel Em Lote 🔶                                            |
|             |                             | ± ¢                                      |                        |                  |          |              |                                                                      |
|             |                             | Demanda                                  | Natureza do<br>objeto  | Demandante       | Programa | Prioritária? | Situação                                                             |
|             |                             | ₽ 2019000228/08                          | Alimentação<br>escolar | PM<br>CAFELANDIA |          | Sim          | Aguardando assinatura do secretário (Termo<br>ciência e notificação) |
|             |                             | ₽ 2019000227/08                          | Alimentação<br>escolar | PM URU           |          | Sim          | Aguardando assinatura do secretário (Termo<br>ciência e notificação) |
|             |                             | € 2019000189/08                          | Alimentação<br>escolar | PM SABINO        |          | Sim          | Aguardando assinatura do secretário (Termo<br>ciência e notificação) |
|             |                             | ₹ 2019000167/08                          | Alimentação<br>escolar | PM<br>GUARANTA   |          | Sim          | Aguardando assinatura do secretário (Termo<br>ciência e notificação) |
|             |                             | € 2019000166/08                          | Alimentação<br>escolar | PM GUAIMBE       |          | Sim          | Aguardando assinatura do secretário (Termo<br>ciência e notificação) |
|             |                             | ₱ 2019000164/08                          | Alimentação<br>escolar | PM<br>GUAICARA   |          | Sim          | Aguardando assinatura do secretário (Termo<br>ciência e notificação) |

#### 5.3. Entidade

Por fim, na aba "ENTIDADE" é possível conferir todos os usuários cadastrados no sistema:

|               | PAINEL                | <b>≜</b> ENTIDADE | E DEMANDAS | OBRAS  |        |                    |
|---------------|-----------------------|-------------------|------------|--------|--------|--------------------|
| EMANDANTE     | Entidade: Prefeituras |                   |            |        |        |                    |
| CRMC          |                       |                   |            |        |        |                    |
| CADIN         | <b>₹</b> ¢            |                   |            |        | Digite | o texto para busca |
| EPRESENTANTES | CNPJ                  | Nom               | e          | E-mail |        | Telefone           |
| Prefeito      |                       |                   |            |        |        |                    |
| <b>=</b>      |                       |                   |            |        |        |                    |

Para cadastrar outros usuários da prefeitura no sistema o(a) Prefeito(a) deverá acessar o perfil Equipe Municipal, para inserir as informaçõe dos usuário:

|                            | PAINEL                    | 🚔 ENTIDADE | E DEMANDAS | B OBRAS |
|----------------------------|---------------------------|------------|------------|---------|
| DEMANDANTE                 | Representante: Equipe     | Municipal  |            |         |
| REPRESENTANTES<br>Prefeito | C Incluir equipe municipa | at         |            | _       |
| 🖪 Câmara Municipal         | Ŧ ¢                       |            |            |         |
| 🌡 Equipe Municipal         |                           | CPF        | Nome       | E-mail  |
|                            | - 💌 🗖                     |            |            |         |

Feito o cadastro, os usuários receberão a senha de acesso no e-mail informado.

Assita vídeo com o passo a passo> https://vimeo.com/375764814

#### 6. Fluxo do Novo Convênio

Inserir imagem

a. Fluxo do Aditamento

Inserir imagem

#### 7. Passo a Passo

#### 8.1. Aditamento

O aditamento será necessário para a reativação de todos os convênios suspensos em função da pandemia da COVID-19, seguindo o disposto no parecer CJ nº 01/2021.

Através do aditamento serão acrescidos nos convênios período de vigência igual ao da suspensão (10 meses) e a **execução do serviço** deverá ser feita por **160 dias letivos** (são descontados os 40 dias de execução em fevereiro e março de 2020).

O valor do convênio deverá atender a seguinte fórmula de cálculo:

Quantidade de alunos 2021 X 160 dias letivos X Per capita aluno

Passo a passo

Para dar início ao aditamento dos convênios de Alimentação Escolar celebrados com a Seduc em 2020, a **Prefeitura** deverá comunicar sua intenção para sua Diretoria Regional de Ensino que, por sua vez, deverá criar o aditamento.

Para criar o aditamento a Diretoria de Ensino deverá acessar o convênio formalizado para:

<u>a. Anexar documentação exigida</u> (para regularizar a o que foi executado do convênio em 2020):

**Importante**: Confira as informações cadastradas no sistema e os modelos disponíveis para download.

Apenas os arquivos marcados com um \* são obrigatórios, os demais são opcionais.

| xv    | Atestado de execução 🋊                           | Acordo bilateral formalizado | 0 🕹 💿 ANEXO XV . I<br>0 🛓 👁 ANEXO XV . II     | 0 | ± 0 |
|-------|--------------------------------------------------|------------------------------|-----------------------------------------------|---|-----|
| xvı   | Autorização de liberação do recurso 🏶            | Acordo bilateral formalizado | 🗴 💌 ANEXO XVI . I                             | 0 | 20  |
| XVII  | Comprovantes de pagamento (NL, PD e OB) 🍁        | Acordo bilateral formalizado | 0 🕹 👁 ANEXO XVII . I<br>0 🛓 👁 ANEXO XVII . II | 0 | ± 0 |
| xviii | Cópia da notificação enviada para a prefeitura 🍁 | Acordo bilateral formalizado | 🗴 💿 ANEXO XVIII . I                           | 0 | ±   |
| хіх   | Cópia do ofício à ALESP + protocolo 🋊            | Acordo bilateral formalizado | 🔒 📥 💿 ANEXO XIX . I                           | 0 | 20  |
| хх    | Nota de Empenho 🍁                                | Acordo bilateral formalizado | 0 🛓 💿 ANEXO XX . I                            | 0 | ± 0 |
| ххі   | Nota de Reserva 🗱                                | Acordo bilateral formalizado | 🗎 🛓 💿 ANEXO XXI . I                           | 0 | ± 0 |
| ххн   | Publicação DOE 🗱                                 | Acordo bilateral formalizado | 🗎 📥 💿 ANEXO XXII . I                          | 0 | ± 0 |
|       | Termo de Ciência e Notificação - TCE             | Acordo bilateral formalizado | Arquivo não carregado                         |   | ± 0 |
|       |                                                  |                              |                                               |   |     |

#### b. Selecionar o portfólio do aditamento :

| • | 444 - Aditamento | - Alimentação | Escolar |
|---|------------------|---------------|---------|
|---|------------------|---------------|---------|

| + Da | dos de aditamento                      |
|------|----------------------------------------|
|      | Portfólio do aditamento:               |
|      | Selecione                              |
|      | 444 - Aditamento - Alimentação Escolar |
|      |                                        |
|      |                                        |
| ->   | Aditamento liberado!                   |
|      |                                        |
|      |                                        |
|      |                                        |
|      |                                        |
|      | Balvar 0                               |

**Observação:** É necessário inserir uma breve informação no campo de texto (ex.: Aditamento liberado). Após, clique em "Salvar".

#### c. Criar o aditamento

Feitos os passos anteriores, o sistema irá liberar o botão "Criar aditamento", que ficará azul.

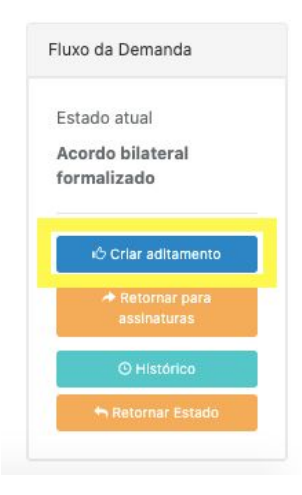

Uma vez criado o aditamento, este já será liberado/habilitado para a prefeitura e aparecerá indicado no quadro "Detalhes da Demanda":

| PAINEL                                              | LENTIDADE                     | ≅ DEMANDAS                                                                                                    | Mendas Parlamentares                                                                                                    |
|-----------------------------------------------------|-------------------------------|----------------------------------------------------------------------------------------------------|----------------------------------------------------------------------------------------------------|
| resquisar Demanda SIAFEM Prestação d                | de contas Aditamento (007031) |                                                                                                    |                                                                                                    |
| ua demanda envolve recursos financeiros: *          |                               |                                                                                                    |                                                                                                    |
| Sim Não                                             |                               | Detalhes da Demanda                                                                                                    |                                                                                                    |
| Sim Não                                             |                               | Detaihes da Demanda<br>Demanda (Principal):                                                                                                    | 2019000409/08                                                                                                    |
| Sim Não<br>Portfólio: *                             |                               | Detalhes da Demanda<br>Demanda (Principal):<br>Aditamentos:                                                                                       | 2019000409/08<br>伊 007031                                                                                                    |
| Sim Não<br>Portfólio: *                             | × •                           | Detalhes da Demanda<br>Demanda (Principal):<br>Aditamentos:                                                                                       | 2019000409/08                                                                                                    |
| Sim Não<br>Portfólio: *<br>91 - Allmentação escolar | X *                           | Detalhes da Demanda<br>Demanda (Principal):<br>Aditamentos:<br>Processo:<br>Situação:                                                             | 2019000409/08<br>+ 007031<br>- Acordo bilateral formalizado                                                                         |
| Sim Não<br>hartfólio: *<br>91 - Alimentação escolar | X *                           | Detalhes da Demanda<br>Demanda (Principal):<br>Aditamentos:<br>Filucesso.<br>Situação:<br>Secretaria:                                             | 2019000409/08                                                                                                    |
| Sim Não<br>Portfólio: *<br>91 - Alimentação escolar | × *                           | Detalhes da Demanda<br>Demanda (Principal):<br>Aditamentos:<br>rruceaso:<br>Strucção:<br>Secretaria:<br>Prioritária da governo:                   | 2019000409/08<br>COTO31<br>Acordo bilateral formalizado<br>Secretaria da Educação<br>SM                                             |
| Sim Não<br>Portfólio: *<br>91 - Alimentação escolar | X *                           | Detalhes da Demanda<br>Demanda (Principal):<br>Aditamentos:<br>Priotação:<br>Secretaria:<br>Priorităria de governo:<br>Demandante;                | 2019000409/08<br>+ 007031<br>- Acordo bilateral formalizado<br>Secretaria da Educação<br>SIM<br>PM PIRAUU<br>Decimo JOÉ MARIA CORTA |
| Sim Não<br>Portfólio: *<br>91 - Alimentação escolar | × *                           | Detalhes da Demanda<br>Demanda (Principal):<br>Aditamentos:<br>situação:<br>secretaria:<br>Prioritária de governo:<br>Demandante:<br>Solicitante: | 2019000409/08<br>CO7031<br>Acordo Dilateral formalizado<br>Secretaria de Educação<br>SIM<br>PM PIRAJU<br>Prefeito JOSÉ MARIA COSTA  |

Ao clicar no link azul, será possível abrir o aditamento, que se encontrará na situação "em cadastramento":

| Pesquisar Demanda Prestação de contas Aditamento (007031) |     |                         |
|-----------------------------------------------------------|-----|-------------------------|
| Sua demanda envolve recursos financeiros: *               |     | Detaihes do Ad          |
|                                                           |     | Demanda (Aditamento     |
| tfólio: *                                                 |     | Demanda principal:      |
|                                                           |     | Processo:               |
| .44 - Aditamento - Alimentação Escolar                    | X v | Situação:               |
|                                                           |     | Secretaria:             |
|                                                           |     | Prioritária de governo: |
|                                                           |     | Demandante:             |
|                                                           |     | Solicitante:            |
|                                                           |     |                         |

#### 8.2. Novo convênio

Um novo convênio só deverá ser criado para os municípios que possuíam atendimento centralizado e que, a partir de 2021, desejam se conveniar à SEDUC passando a fazer parte do sistema descentralizado.

Caso o **município já seja conveniado, deve ser feito o aditamento** do convênio, liberado através do passo a passo do tópico anterior.

Os novos convênios terão vigência de 12 meses e a **execução do serviço** deverá ser feita por **200 dias letivos**.

O valor do convênio deverá atender a seguinte fórmula de cálculo:

Quantidade de alunos 2021 X 200 dias letivos X Per capita aluno

Passo a passo:

Para dar início a um novo convênio de Alimentação Escolar a Prefeitura deverá "incluir a demanda" através do botão azul, disponível na aba "DEMANDAS" apresentada no item 4.2.

| PM ADOLFO |        |            |            |       |  |
|-----------|--------|------------|------------|-------|--|
|           | PAINEL | & ENTIDADE | E DEMANDAS | OBRAS |  |
|           |        | + Incluir  | demanda    |       |  |

Selecione a opção "Sim" (A), para indicar que a demanda envolve recurso financeiro.

Em "Portfólio", selecione o convênio "91 - Alimentação Escolar" (B) e clique em "Salvar" (C).

| PM AGUDOS                                                  | PAINEL       | Lentidade | 트 DEMANDAS                                      | 운) REPOSITÓRIO EM COMUM            |
|------------------------------------------------------------|--------------|-----------|-------------------------------------------------|------------------------------------|
| Pesquisar Cadastrar                                        | ada(s).      |           |                                                 |                                    |
| Sua demanda envolve recursos fi<br>Sim Não<br>Portfólio: * | nanceiros: * |           | Detalhes da Demanda<br>Processo:<br>Secretaria: | -<br>- corretaria da Educação      |
| 91 - Alimentação escolar                                   |              | X Y       | Prioritária de governo:<br>Solicitante:         | SIM<br>ANNA CLARA MADELLA YAGINUMA |
|                                                            |              | C / Limpa | ar 🖹 Salvar                                     |                                    |

Após salvar a demanda, será liberado/habilitado para a Prefeitura, na situação "Em cadastramento".

#### 8.3. Em Cadastramento

Na situação "Em cadastramento" a Prefeitura deverá concordar com os quantitativos de alunos apresentados no quadro "itens da demanda" e deverá manifestar o interesse de formalizar o aditamento ou novo convênio com a Secretaria através da "Justificativa".

Observação: Os aditamentos e os novos convênios seguirão o mesmo formato.

#### a. Itens da demanda:

O quadro "Itens da demanda" traz a quantidade de alunos da rede estadual matriculados do para o ano letivo de 2021 e faz automaticamente o cálculo do valor do convênio através da seguinte fórmula:

#### "número de alunos" X "número de dias letivos" X "valor per capita"

| + Itens de composição        |            |              |                  |             |
|------------------------------|------------|--------------|------------------|-------------|
| Tipo de ensino               | Alunado    | Dias letivos | Per capita (R\$) | Total (R\$) |
| Aluno Fundamental - Integral | 450        | 200          | 2,98             | 268.560,00  |
| Aluno Fundamental - Regular  | 891        | 200          | 0,91             | 162.518,40  |
| Ensino Médio - Regular       | 40         | 200          | 0,91             | 7.296,00    |
| ETEC - Integral              | 318        | 200          | 2,98             | 189.782,40  |
| ETEC - Regular 🛛 📵           | 865        | 200          | 0,91             | 157.776,00  |
|                              |            |              | Total:           | 785.932,80  |
|                              | 巴 Salvar 0 |              | Total:           | 785.932,80  |

- Valor per capita aluno regular: R\$ 1,14
- Valor per capita aluno integral: R\$ 3,73

#### <u>b. Justificativa</u>

Nesta mesma situação a prefeitura também visualiza a justificativa, que corresponde ao ofício enviado pela mesma ao secretário, solicitando a celebração do aditamento ou convênio.

O sistema já traz um modelo padrão de justificativa, mas é possível editá-la e salvar as alterações.

| B       I       U       Arial-       12-       A - E       E       E       E       C       A         A Prefeitura Municipal de PIRAJU, através do(a) Prefeito(a) Municipal JOSÉ MARIA COSTA, com fundamento no Decreto Estadual nº 63.650/2018, celebrou com a Secretaria de Estado da Educação de São Paulo, no dia 31/01/2020, o Convênio de Alimentação Escolar para o ano de 2020.         Em conformidade com a Res. SE 27, de 18 de março de 2020, ocorreu a suspensão deste Convênio, pautando-se no Decreto Estadual nº 64.862/2020 e Decreto Estadual nº 64.864/2020, com a determinação de providências necessárias visando a suspensão de aulas no âmbito da Secretaria da Educação.         Em face da previsão de retomada das aulas, respeitando o Plano São Paulo, solicito o Aditamento do Convênio de Alimentação Escolar para nossos educandos. | Documento Gerado o<br>Assinado ao tramita<br>tendo como base na<br>informções ao lado.<br>Documento:<br>Formulário de<br>requerimento<br>Documento:<br>Visualizar<br>documento |
|----------------------------------------------------------------------------------------------------|----------------------------------------------------------------------------------------------------|
| 🗗 Restaurar Justificativa - Officio da Prefeitura                                                                                                    |                                                                                                    |

Após validar e salvar todas as informações, a Prefeitura deverá formalizar a intenção do aditamento ou do novo convênio, para ser direcionada para o preenchimento do plano de trabalho:

| luxo da Demanda          |   |
|--------------------------|---|
| Estado atual             |   |
| Aditamento               |   |
| Em cadastramento         |   |
| 🖒 Formalizar intenção do | 1 |
| convênio                 | 1 |

#### 8.4. Em preenchimento do plano de trabalho

Nesta situação, a Prefeitura deverá completar os campos de preenchimento do sistema, para gerar o Plano de Trabalho, a partir de um modelo pré-cadastrado pela Seduc, que pode ser visualizado através do botão "Visualizar documento":

| emento de despesa | Aplicação do recurso                                                                  | %   | Documento Gerado e                         |
|-------------------|---------------------------------------------------------------------------------------|-----|--------------------------------------------|
| 34030             | Aquisição de material de consumo = gêneros alimentícios, gás de cozinha e combustível | 100 | tendo como base nas<br>informções ao lado. |
| 34039             | Serviço terceirizado de manipulação dos alimentos                                     | 0   | Documento:                                 |
|                   | Atualizar plano de trabalho                                                           |     | Plano de trabalho                          |
|                   |                                                                                       |     | 四                                          |
|                   | 🗗 Restaurar Plano de trabalho                                                         |     | Visualizar                                 |
|                   |                                                                                       |     | documento                                  |

Ainda nesta situação, a Prefeitura também deverá designar o Gestor do Convênio, no município <u>(melhoria do sistema em implementação)</u>:

|                         |                       | Gerado e                        |
|-------------------------|-----------------------|---------------------------------|
| RG:                     | CPF:                  | tramitar tendo                  |
|                         | ۵                     | informções ao<br>lado.          |
| Cargo:                  | Registro :            | Documento:                      |
| Selecione •             |                       | Informação -<br>Gestor convenio |
| Telefone institucional: | E-mail institucional: | demandante                      |
| L.                      | 2                     |                                 |
|                         |                       | Visualizar<br>documento         |

Quando todas as informações forem preenchidas, a Prefeitura deverá "Salvar" e anexar a documentação exigida em "Arquivos anexos à demanda":

| Anexo | Descrição                                                                          | Etapa                                    | Documento(s)          |   | Ações |
|-------|------------------------------------------------------------------------------------|------------------------------------------|-----------------------|---|-------|
|       | Cópia dos decretos, resoluções e portarias pertinentes <b>*</b>                    | Em análise técnica - COPED               | 🛓 💿 ANEXO I . I       | 0 |       |
| ļ,    | Informação de atendimento à LRF 🍀                                                  | Em análise técnica - COPED               | 🛓 💿 ANEXO II . I      | 0 |       |
| 11    | Justificativa técnica para o convênio 🌲                                            | Em análise técnica - COPED               | 🛓 💿 ANEXO III . I     | 0 |       |
|       | Cópia do RG, CPF e Ata de Posse do Prefeito 🍁                                      | Em preenchimento do plano<br>de trabalho | Arquivo não carregado |   | 2     |
|       | Lei municipal que autoriza a celebração de convênio com o Estado 🍁                 | Em preenchimento do plano<br>de trabalho | Arquivo não carregado |   | 1     |
|       | Publicação da lei em jornal da região ou cópia do registro<br>da lei em cartório 🋊 | Em preenchimento do plano<br>de trabalho | Arquivo não carregado |   | 1     |
|       | CRMC *                                                                             | Em preenchimento do plano                | Arquivo não carregado |   | ± 0   |

Para anexar, basta clicar no botão verde 
, informar a senha e selecionar o arquivo em PDF desejado.

**Observação:** O CRMC pode ser consultado pela Prefeitura no DEMANDAS através da funcionalidade ENTIDADE apresentada acima:

| IC Emilie GRMC Permitido emilir apenar<br>wnload 2        | ▲ ENTIDADE                                                   | Data de emissão                        | © OBRAS<br>Emitido por                                                                                                    | Situação                                                                                                    |
|-----------------------------------------------------------|--------------------------------------------------------------|----------------------------------------|----------------------------------------------------------------------------------------------------|----------------------------------------------------------------------------------------------------|
| IC<br>Emitir CRMC<br>Permitido emitir apenar<br>wnfoad    | as <b>10</b> CRMC por dia para prefeitura<br>Nome do Arquivo | Data de emissão<br>2010/2020 17 21 33  | Emitido por                                                                                                    | Situação                                                                                                    |
| IC<br>Emilir CRMC<br>I Permitido emitir apena.<br>wunload | as 10 CRMC por dia para prefeitura<br>Nome do Arquivo        | Data de emissão<br>2010/2020 17:21:33  | Emitido por                                                                                                    | Situação                                                                                                    |
| Emitir CRMC<br>I Permitido emitir apena<br>wnload         | as 10 CRMC por dia para prefeitura<br>Nome do Arquivo        | Data de emissão<br>28/08/2020 17-21/33 | Emitido por                                                                                                    | Situação                                                                                                    |
| Permitido emitir apena<br>wnload                          | as 10 CRMC por dia para prefeitura<br>Nome do Arquivo        | Data de emissão<br>28/06/2020 17-21/33 | Emitido por                                                                                                    | Situação                                                                                                    |
| wnload                                                    | as 10 CKMC por dia para preteitura<br>Nome do Arquivo        | Data de emissão                        | Emitido por                                                                                                    | Situação                                                                                                    |
| wnload                                                    | Nome do Arquivo                                              | Data de emissão                        | Emitido por                                                                                                    | Situação                                                                                                    |
| ±.                                                        |                                                              | 28/04/2020 17:21:33                    |                                                                                                    |                                                                                                    |
|                                                           |                                                              |                                        |                                                                                                    | OK                                                                                                    |
|                                                           |                                                              | GOVERNO DO ESTADO DE SÃ                |                                                                                                    |                                                                                                    |
|                                                           |                                                              | Validade: 01 de Junho de 2020          |                                                                                                    |                                                                                                    |
|                                                           | CRMC Nº:                                                     | 24_630269331 Data de Emissão:          | 28/04/2020                                                                                                    |                                                                                                    |
|                                                           |                                                              |                                        | CERTIFICADO DE REGULARIDADE DO MUNICÍPIO PARA CELEBRA<br>Validade: 01 de Junho de 2020<br>CRMC N*: 24_630269331 Data de Emissão:<br>Desfeitura Municipal de Aquaí | CERTIFICADO DE REGULARIDADE DO MUNICÍPIO PARA CELEBRAR CONVÊNIOS - CRMC<br>Validade: 01 de Junho de 2020<br>CRMC Nº: 24_630269331 Data de Emissão: 28/04/2020<br>Prefeitura Municipal de Aquaí |

Através desta tela a Prefeitura também pode baixar o documento, para que ele seja anexado no convênio.

**Observação:** O sistema aceita que mais de um documento seja anexado por campo, veja:

| Arquivos | anexados à demanda                                                        |                                          |                                                |        | 6     |
|----------|---------------------------------------------------------------------------|------------------------------------------|------------------------------------------------|--------|-------|
| Anexo    | Descrição                                                                 | Etapa                                    | Documento(s)                                   |        | Ações |
| ı        | 16. Cópia do RG, CPF e Ata de Posse do Prefeito 🋊                         | Em preenchimento do plano de<br>trabalho | 0 ▲ ● ANEXO.<br>0 ▲ ● ANEXO.1<br>0 ▲ ● ANEXO.1 | 0<br>0 | 1     |
| u        | 22. Lei municipal que autoriza a celebração de convênio com o<br>Estado 🋊 | Em preenchimento do plano de<br>trabalho | 0 ≰ ⊛ ANEXO.<br>8 ≰ ⊛ ANEXO.1                  | 0      | ±     |

Após anexar toda a documentação exigida, a Prefeitura deverá encaminhar o convênio para a Diretoria de Ensino, clicando no botão azul "Encaminhar para validação da proposta":

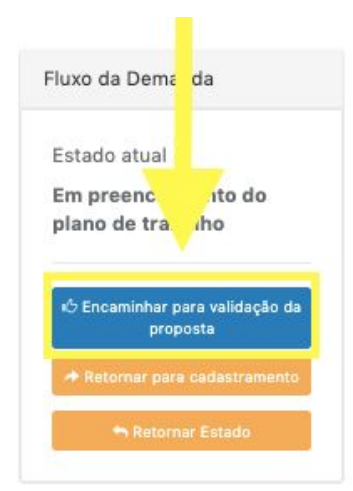

#### 8.5. Em validação da proposta - DE

Nesta situação, o convênio chega à Diretoria de Ensino, para que seja feita a conferência e validação da proposta, para isso a DE deverá:

#### a. Elaborar o parecer:

Aprovando ou reprovando as documentações apresentadas pela prefeitura.

| Parecer:    | ica - Diret | oria de Er | nsino  |       |     |           |                 |           |      |      |      |
|-------------|-------------|------------|--------|-------|-----|-----------|-----------------|-----------|------|------|------|
| Aprovaçã    | o Repr      | ovação     |        |       |     |           |                 |           |      |      |      |
| Parecer de: | scritivo:   | 1 /        | Arial+ | 12- 4 | . = | 15 E.     |                 | cə        |      |      |      |
| Text        | 0           |            |        |       |     |           |                 |           |      |      |      |
|             |             |            |        |       |     | S Visuali | zar histórico + | de edição | <br> | <br> | <br> |

Caso haja necessidade de correção em alguns dos documentos da Prefeitura demanda será retornada para ajuste com um parecer de reprovação.

Para devolver a demanda para a Prefeitura, utilize o botão "Retornar para ajuste do Plano de Trabalho" ou "Retornar para Manifestação de Interesse", a depender da necessidade:

| Esta     | ido atual                                    |
|----------|----------------------------------------------|
| Adi      | itamento                                     |
| Em<br>DE | validação da proposta -                      |
| +        | Retornar para Manifestação<br>de interesse   |
|          | & Encaminhar para análise<br>técnica - CISE  |
| *        | Retornar para ajuste do Plano<br>de trabalho |
|          | O Histórico                                  |
|          | 🌴 Retornar Estado                            |

#### b. Designar o gestor do convênio (melhoria do sistema em implementação):

| RG:<br>xxxx<br>Cargo:<br>Contador × *<br>Telefone institucional:<br>t | CPF:  Registro C.R.C:  E-mail institucional: | Documento<br>Gerado e<br>Assinado ao<br>tramitar tendo<br>como base nas<br>informções ao<br>lado.<br>Documento:<br>Informação -<br>Gestor convenio<br>DE |
|-----------------------------------------------------------------------|----------------------------------------------|----------------------------------------------------------------------------------------------------|
|                                                                       | 🖺 Salvar 🛛 0                                 | Visualizar<br>documento                                                                                                    |

#### c. Preencher ou conferir o cronograma de desembolso:

| 94.848,00       0,00       Assinado za tendo com tendo com tendo c | to Gerado e                |
|----------------------------------------------------------------------------------------------------|----------------------------|
| Origem do recurso:       Fonte:       Occurso:       Docurso:       Docurso:                                                                                                    | ao tramitar<br>no base nas |
| PRÓPRIOS (PRÓPRIOS)       x *       O05.003.002         Cronog desem         I'le convênio:       I'le convênio:        I'le convênio: <th>es ao lado.</th>                                                                                                    | es ao lado.                |
| Parcela       Dias       Més/Ano ref.       % do valor da demanda       % do valor da autorização       Valor (R\$)       Qtd item         2       1       10/2020       0,00       0,00       0,00       0,00         2       3       3       12/2020       0,00       0,000       0,00       0,00                                                                                                    | ograma<br>mbolso           |
| Parcela         Dias         Měs/Ano ref.         % do valor da demanda         % do valor da autorização         Valor (R\$)         Qtd item           Image: Image:                                                     | ualizar<br>imento          |
| 1       -       10/2020       0,00       0,00       -       -         2       -       11/2020       0,00       0,00       -       -         3       -       11/2020       0,00       0,00       -       -                                                                                                    |                            |
| 2         -         11/2020         0,00         0,00         -         -           3         -         12/2020         0.00         0.00         -         -         -                                                                                                    |                            |
| 3 - 12/2020 0.00 0.00                                                                                                    |                            |
|                                                                                                    |                            |

#### d. Anexar a documentação exigida:

| \nexo | Descrição                                                    | Etapa                         | Documento(s)          | Ações |
|-------|--------------------------------------------------------------|-------------------------------|-----------------------|-------|
|       | Informações cadastrais - Diretoria de Ensino - alimentação 🍀 | Em validação da proposta - DE | Arquivo não carregado | ± 0 ± |
|       | Unidades atendidas 🍁                                         | Em validação da proposta - DE | Arquivo não carregado | ± 0   |
|       | Designação do gestor 🍁                                       | Em validação da proposta - DE | Arquivo não carregado | ± 0   |
|       | Nota de Reserva 🗱                                            | Em validação da proposta - DE | Arquivo não carregado | ± 0   |
|       | Decretos e legislações pertinentes - alimentação 🍁           | Em validação da proposta - DE | Arquivo não carregado | ± 0   |
|       | Declaração do gestor do convênio - alimentação 🇚             | Em validação da proposta - DE | Arquivo não carregado | 20    |
|       | Planilha - Cálculo de suspensão e retomada 🌞                 | Em validação da proposta - DE | Arquivo não carregado | 101   |

#### e. Encaminha o convênio para a CISE

Após a conclusão de todas as etapas anteriores o(a) **Dirigente de Ensino(a)** deverá encaminhar o aditamento ou convênio para a "Análise técnica -CISE"

#### 8.6. Em análise técnica - CISE

Nesta situação, a equipe do Departamento de Alimentação Escolar (DAESC) da CISE irá verificar as documentações apresentadas pelas Prefeituras e pelas Diretorias de Ensino, a fim de elaborar o seu parecer de aprovação ou de reprovação no sistema.

Se o parecer for de reprovação, o aditamento ou novo convênio será devolvido para a Prefeitura ou DE, com a indicação do que deve ser ajustado.

Caso não hajam ressalvas, o convênio seguirá para a análise técnica da COFI

#### 8.7. Análise técnica - COFI

Após a análise da CISE o Departamento de Contratos e Convênios da COFI irá se manifestar no processo. Se não houver necessidade de ajuste, será elaborada a minuta do aditamento ou do convênio para que a demanda siga sua tramitação dentro da Secretaria.

#### 8.8. Assinaturas

Depois que o convênio percorrer todas as demais etapas dentro da Secretaria ele será encaminhado para a etapa de assinaturas, que deverão ocorrer na seguinte ordem:

- a. Prefeito(a)
- b. Secretário
- c. Testemunhas

Também deverá ser assinado o Termo de Ciência e Notificação - TCN, a fim de atender às determinações do Tribunal de Contas.

#### 8.9. Acordo bilateral formalizado

Após as assinaturas o convênio estará celebrado e permanecerá na situação "acordo bilateral formalizado", onde deverá ser anexada cópia da publicação do extrato do convênio no D.O.E.

#### 8. Resumo da demanda

Todos os documentos produzidos e anexados no sistema poderão ser consultados através da funcionalidade "Gerar PDF demanda" na caixa "Resumo":

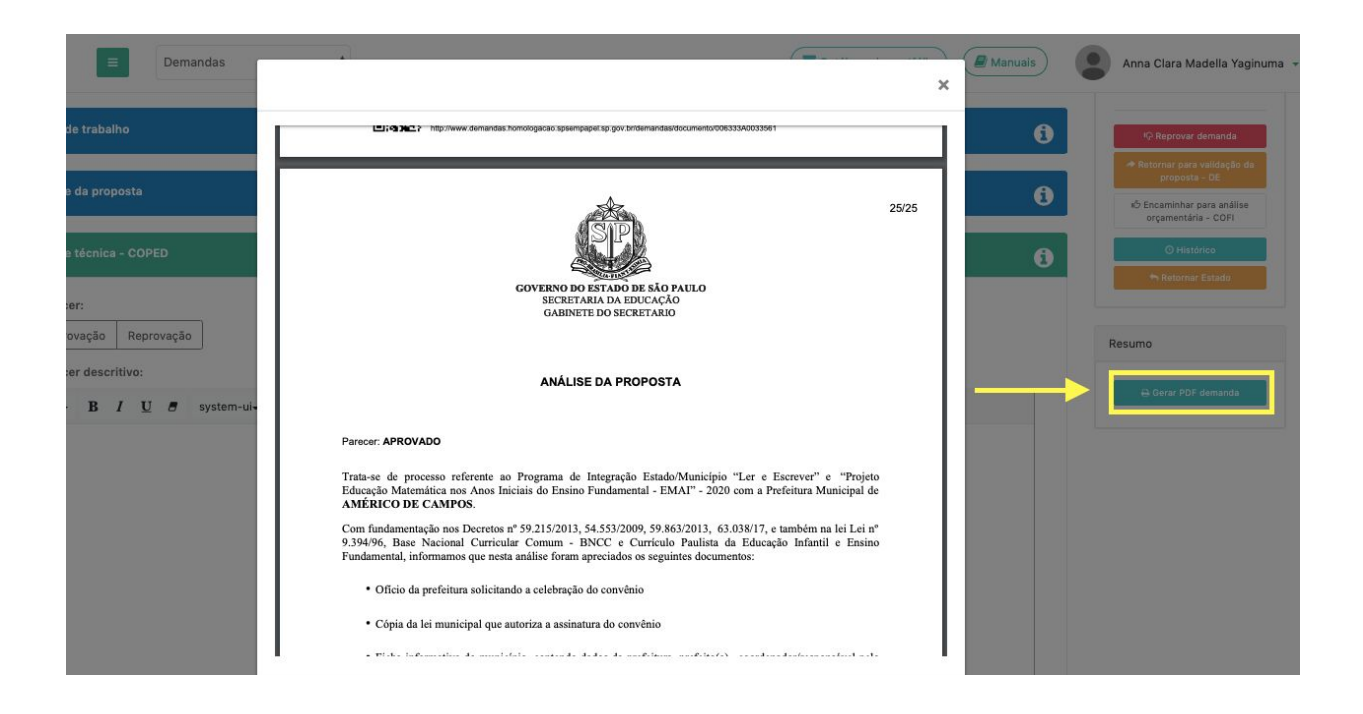

#### 9. Erros de sistema

Erros de sistema devem ser reportados à Prodesp através do **08007100064**. Reforçamos que apenas a Prodesp consegue realizar correções no sistema. Entretanto, se o problema não for solucionado, solicitamos que o mesmo seja reportado via Diretoria de Ensino, com o número da ocorrência, para que a Secretaria notifique a empresa.

#### 10. Tutoriais e treinamento

Os manuais estarão disponíveis no próprio sistema, no campo superior direito:

| Demandas           |        |          |            | Manuais |  |
|--------------------|--------|----------|------------|---------|--|
| Secretaria da Educ | cação  |          |            |         |  |
|                    | PAINEL | ENTIDADE | ■ DEMANDAS | B OBRAS |  |

Além disso, para conhecer melhor o sistema é importante acessar o Ambiente Virtual de Aprendizagem - AVA, do SP Sem Papel, onde é possível encontrar um ambiente de simulação do serviço DEMANDAS.

#### Link: https://treinamentos.spsempapel.sp.gov.br/#simulacao

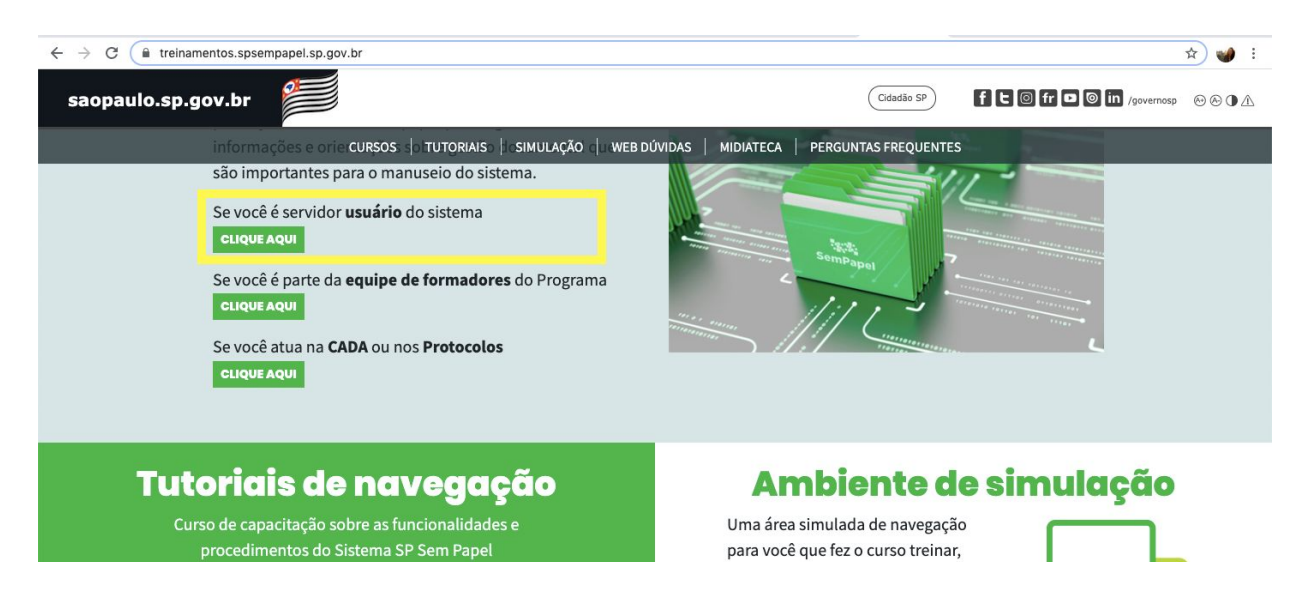

Caso haja algum problema de acesso ao AVA, a Prodeso deverá ser contactada através do telefone: **08007100064** 

Para os servidores da Seduc, deve ser acessado o Portal de Atendimento - SEDUC.

Esperamos que esse manual tenha auxiliado!

Equipe - Secretaria da Educação do Estado de São Paulo